### КАК ПОДАТЬ ЗАЯВЛЕНИЕ НА ПОЛУЧЕНИЕ ТЕХНИЧЕСКИХ СРЕДСТВ РЕАБИЛИТЦИИ ИЛИ НА ДЕНЕЖНУЮ КОМПЕНСАЦИЮ В СВЯЗИ С ПРИОБРЕТЕНИЕМ ТЕХНИЧЕСКИХ СРЕДСТВ РЕАБИЛИТАЦИИ САМОСТОЯТЕЛЬНО ЧЕРЕЗ ПОРТАЛ ГОСУСЛУГ

Помощь **ГОСУСЛУГИ** Архангельск г Войти Регистрация Q Ш ¢ A ç 8 Ŷ D Ō ً  $\odot$ зто Прав 🕞 Права по QR-коду 🔰 🗲 Введите запрос... > Единое пособие Электронная трудовая Лицевой счёт СФР Приставы Размер пенсии

Шаг 1. Зайдите на сайт Портала госуслуг https://www.gosuslugi.ru;

Шаг 2. В разделе "Ведомства" выбираете СФР. Из перечня услуг выбираете "Средства реабилитации или денежная компенсация для инвалидов и ветеранов";

|   | госуслу             | <b>ГU</b> Гражда | анам 🗸             |                        |                         |             | Услуги                    | Документы              | Заявления                     | Платежи        | Помощь | Q 💭 v     |   |
|---|---------------------|------------------|--------------------|------------------------|-------------------------|-------------|---------------------------|------------------------|-------------------------------|----------------|--------|-----------|---|
|   | Опулярные<br>услуги | Ср<br>Здоровье   | Справки<br>Выписки | С<br>Пенсии<br>Пособия | 듡<br>Транспорт<br>Права | 20<br>Семья | СС<br>Образование<br>Дети | Регистрация<br>Паспорт | <u>\$</u><br>Штрафы<br>Налоги | û<br>Земля Дом | Прочее | Ведомства |   |
| _ |                     |                  | _                  |                        |                         |             |                           |                        |                               |                |        |           | 1 |
|   | ŵù C                | ΦР               |                    |                        |                         |             |                           |                        |                               |                |        |           |   |

Распоряжение материнским капиталом

Справка о выплатах СФР за период

Выписка об остатке материнского капитала

Получение возможности парковки на специальных местах для инвалидов

Средства реабилитации или денежная компенсация для инвалидов и ветеранов

Управление средствами пенсионных накоплений

## Обеспечение техническими средствами и услугами для реабилитации

Услуга предназначена для людей с инвалидностью и ветеранов

#### Москвичи получают услугу на региональном портале

Если фактически проживаете в Москве и имеете там постоянную регистрацию, подайте заявление на mos.ru

Инвалиды могут подать заявление, чтобы:

- получить, заменить или отремонтировать технические средства реабилитации (TCP), а также компенсировать такие расходы
- получить электронный сертификат для приобретения TCP, внести в него изменения или отказаться
- получить или компенсировать расходы на сурдоперевод, тифлосурдоперевод
- получить собаку-проводника
- компенсировать содержание и ветеринарное обслуживание собакипроводника
- компенсировать расходы на проезд для получения TCP

Ветераны могут подать заявление, чтобы:

- получить или компенсировать расходы на протезно-ортопедические изделия, кроме зубных протезов
- получить электронный сертификат для приобретения протезноортопедических изделий, внести в него изменения или отказаться
- компенсировать расходы на проезд для получения протезноортопедических изделий

#### Узнать подробнее

Ответьте на несколько вопросов и узнайте, что делать дальше

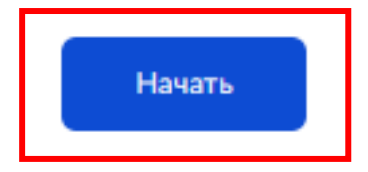

Шаг 3. В выпадающем списке выберите документ, подтверждающий право на услугу;

| Что подтверждает право на услугу? |   |
|-----------------------------------|---|
| Что такое ИПРА                    |   |
| ИПРА                              | > |
| Заключение врачебной комиссии     | > |

Шаг 4. Перейти к подаче заявления. Выбираете способ подачи заявления (лично или через законного представителя);

| кого подаёте заявление? |   |
|-------------------------|---|
| За себя                 | > |
| За другого человека     | > |

| проверьте в интех<br>сли необходимо несколько мероприятий, для каждого подайте отдельное | заявлени |
|------------------------------------------------------------------------------------------|----------|
| /знать подробнее про услуги                                                              |          |
| Направление на выдачу, ремонт, замену ТСР или электронны<br>сертификат                   | й 💙      |
| Компенсация расходов                                                                     | >        |
| Внесение изменений в электронный сертификат или отказ от<br>него                         | >        |
|                                                                                          |          |
| Направление на сурдоперевод, тифлосурдоперевод                                           |          |
| Направление на предоставление собаки-проводника                                          | 2        |

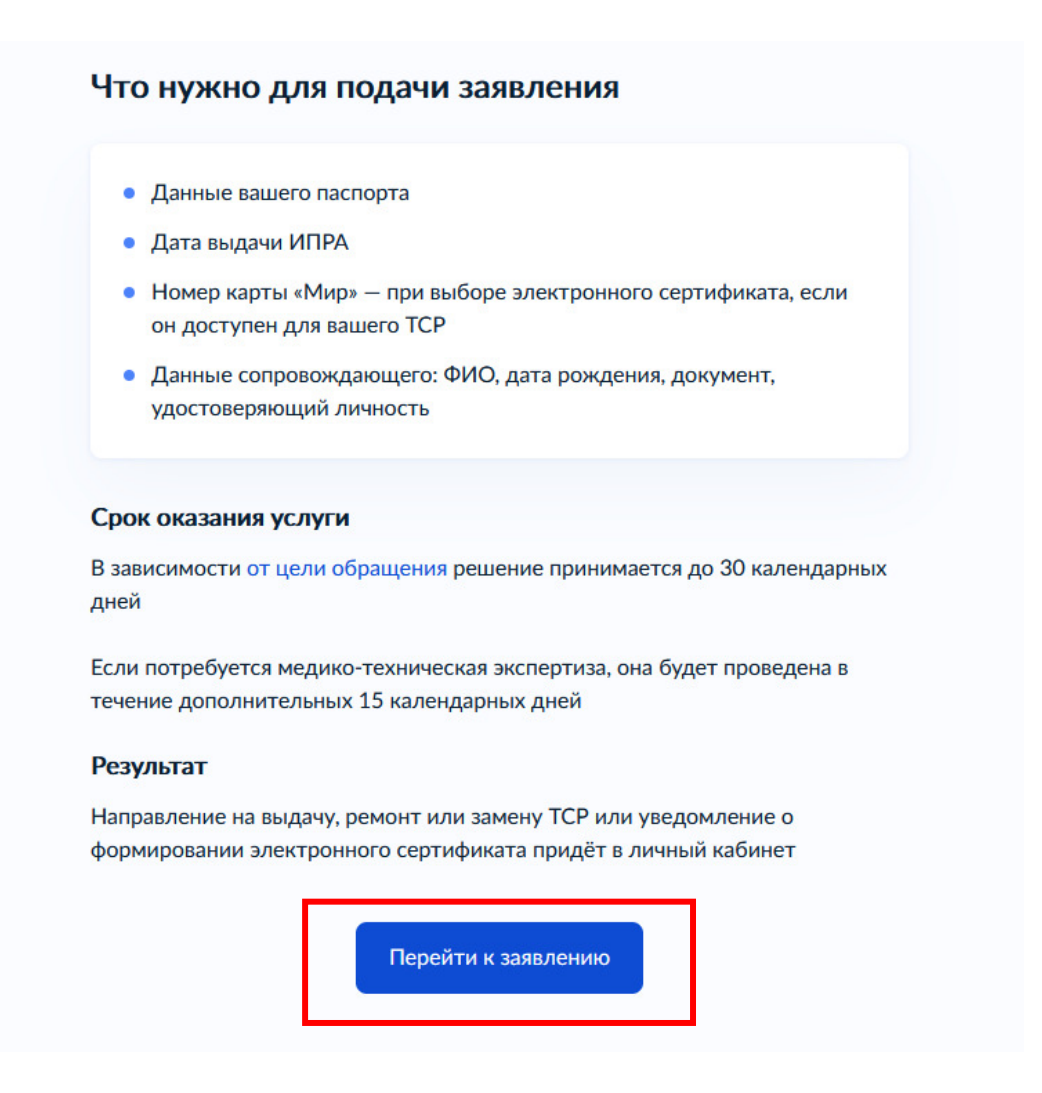

Шаг 7. Проверьте ваши данные (паспортные данные, номер телефона, адрес электронной почты, адрес места жительства);

Шаг 8. Укажите дату выдачи ИПРА;

| Укажите дату выдачи ИПРА                                    |   |
|-------------------------------------------------------------|---|
| Проверьте дату ИПРА<br>Дата не может быть раньше 01.01.2000 |   |
| Дата выдачи                                                 | Ü |
| Продолжить                                                  |   |

Шаг 9. Укажите TCP из ИПРА. Если Вам необходимо несколько технических средств реабилитации, укажите их по очереди;

Выберите из выпадающего списка наименование изделия:

| Γ  | CP 1                                                                                                    |
|----|----------------------------------------------------------------------------------------------------|
| Ha | именование изделия                                                                                                 |
| )  | 5язательно для заполнения                                                                                          |
|    | I C                                                                                                    |
|    | Абсорбирующие желирующие пакетики для стомных мешков, 30<br>шт.                                                    |
|    | Адгезивная пластина - кожный барьер                                                                                |
|    | Адгезивная пластина-полукольцо для дополнительной фиксации пластин калоприемников и уроприемников, не менее 40 шт. |
|    |                                                                                                    |

Если Вам необходимо несколько ТСР, нажмите "Добавить ТСР";

| TCP 1                                                |        |
|------------------------------------------------------|--------|
| Наименование изделия                                 |        |
| Слуховой аппарат цифровой заушный слабой мощн        | юсти Q |
| Как указано в ИПРА                                   |        |
| — Нет нужного изделия?<br>Проверьте дату выдачи ИПРА |        |
|                                                      |        |

Шаг 10. Уточните цель для ТСР "Получение" или "Ремонт или замена";

| <b>Уточните цель для ТСР</b><br>Слуховой аппарат цифровой заушный слабой мощности |   |  |
|-----------------------------------------------------------------------------------|---|--|
| Получение                                                                         | > |  |
| Ремонт или замена                                                                 | > |  |

Шаг 11. Выберите способ получения TCP:

- Направление на выдачу;
- Электронный сертификат

| Выберите способ получения ТСР                    |   |
|--------------------------------------------------|---|
| луховой аппарат цифровой заушный слабой мощности |   |
| Іодробнее о способах                             |   |
| Направление на выдачу                            | > |
| Электронный сертификат                           | > |

Шаг 12. При выборе способа получения "Электронный сертификат", Вам необходимо заполнить номер карты "Мир";

| кажите номер ка<br>ертификата | рты «Мир» для электронного |
|-------------------------------|----------------------------|
| уховой аппарат цифровой       | й заушный слабой мощности  |
| Карты других платёжных        | х систем не принимаются    |
| Номер карты «Мир»             |                            |
| Поле должно содержать 16      | или 19 цифр                |
|                               |                            |
|                               |                            |
|                               | Продолжить                 |

При выборе способа получения "Направление на выдачу", Вам необходимо внести данные сопровождающего, если он был указан у Вас в шаге №6.

| Фамилия       |           |   |
|---------------|-----------|---|
|               |           |   |
|               |           |   |
| Имя           |           |   |
|               |           |   |
|               |           |   |
| Отчество      |           |   |
|               |           |   |
| <b>D</b> av   |           |   |
| при наличии   |           |   |
| Дата рождения |           |   |
|               |           | Ë |
|               |           |   |
| Пол           |           |   |
| 🔘 Мужской     | 🔘 Женский |   |
|               |           |   |
|               |           |   |

| аименование документа                  |   |
|----------------------------------------|---|
| Паспорт РФ                             | ^ |
| _                                      |   |
| Паспорт РФ                             |   |
| Удостоверение личности военнослужащего |   |

Загрузить фото документа, удостоверяющего личность сопровождающего. Убедитесь, что данные чёткие, не прикрыты пальцами и не обрезаны;

| Документ, удостоверяющий личность<br>сопровождающего |                                                              |
|------------------------------------------------------|--------------------------------------------------------------|
| — Проверьте каче                                     | ство фото                                                    |
| /бедитесь, что данные<br>тобы заявление приня        | чёткие, не прикрыты пальцами и не обрезаны. Это важно,<br>ли |
| ,                                                    | тащите файл или выберите на компьютере                       |
|                                                      | 🧷 Выбрать файл                                               |
| Bcero                                                | можно выбрать <b>20</b> файлов на <b>20.0 Мб</b>             |
|                                                      |                                                              |
|                                                      |                                                              |

# Территориальный орган СФР, куда подаёте заявление

#### Определён автоматически

Территориальный орган СФР определяется по указанному адресу проживания

### Подразделение СФР

ОСФР по Архангельской области и Ненецкому автономному округу 163069, АРХАНГЕЛЬСКАЯ ОБЛАСТЬ, АРХАНГЕЛЬСК ГОРОД, СЕВЕРНОЙ ДВИНЫ НАБЕРЕЖНАЯ, ДОМ 28

Отправить заявление